# 環境省公表データによる真夏日日数の確認方法について

1. WBGTデータのダウンロード

(1) 環境省ホームページ (<u>https://www.wbgt.env.go.jp/wbgt\_data.php</u>) ヘアクセスしてください。

|                         | ᅓᆎᅷᄀᄬ                 |                 | Maniel y of the East room |
|-------------------------|-----------------------|-----------------|---------------------------|
|                         | 熱中征了以                 | 」 情報サイト         |                           |
| ホーム 全国の暑さ指数 熱中症         | 警戒アラート 暑さ指数について 執     | 微中症対策 普及啓発資料 関係 | 府省庁の取組 民間事業者との取組          |
| ★-ム ▶ 全国の暑さ指数 > 暑さ指数の実活 | えと予測                  |                 |                           |
|                         | ▲□の見さ#                |                 |                           |
|                         | 王国の者さ抗                | i釵(WBG1)        |                           |
| 暑さ指数の実況と予測              | 暑さ指数ランキング             | 暑さ指数メール配信サービス   | 暑さ指数電子情報提供サービス            |
| 地図表示・グラフや日表             | 日時エリア別のランキング          | 個人向けのメール通知      | 事業者向けのCSVファイル提供           |
| 暑さ指数週間頻度集計ランキング         | 暑さ指数と熱中症救急搬送者数<br>速報  | 熱中症リスクカレンダー     |                           |
| 每週月曜更新                  | 每週木曜更新                | 過去5年間の日別暑さ指数一覧表 |                           |
|                         | 暑さ指数(WBG <sup>-</sup> | T)の実況と予測        |                           |
|                         |                       |                 |                           |
| 暑さ指数(WBGT) #            | 的國表示                  |                 |                           |

(2) 【暑さ指数(WBGT)の過去データ】から、対象の地点を選択してください。

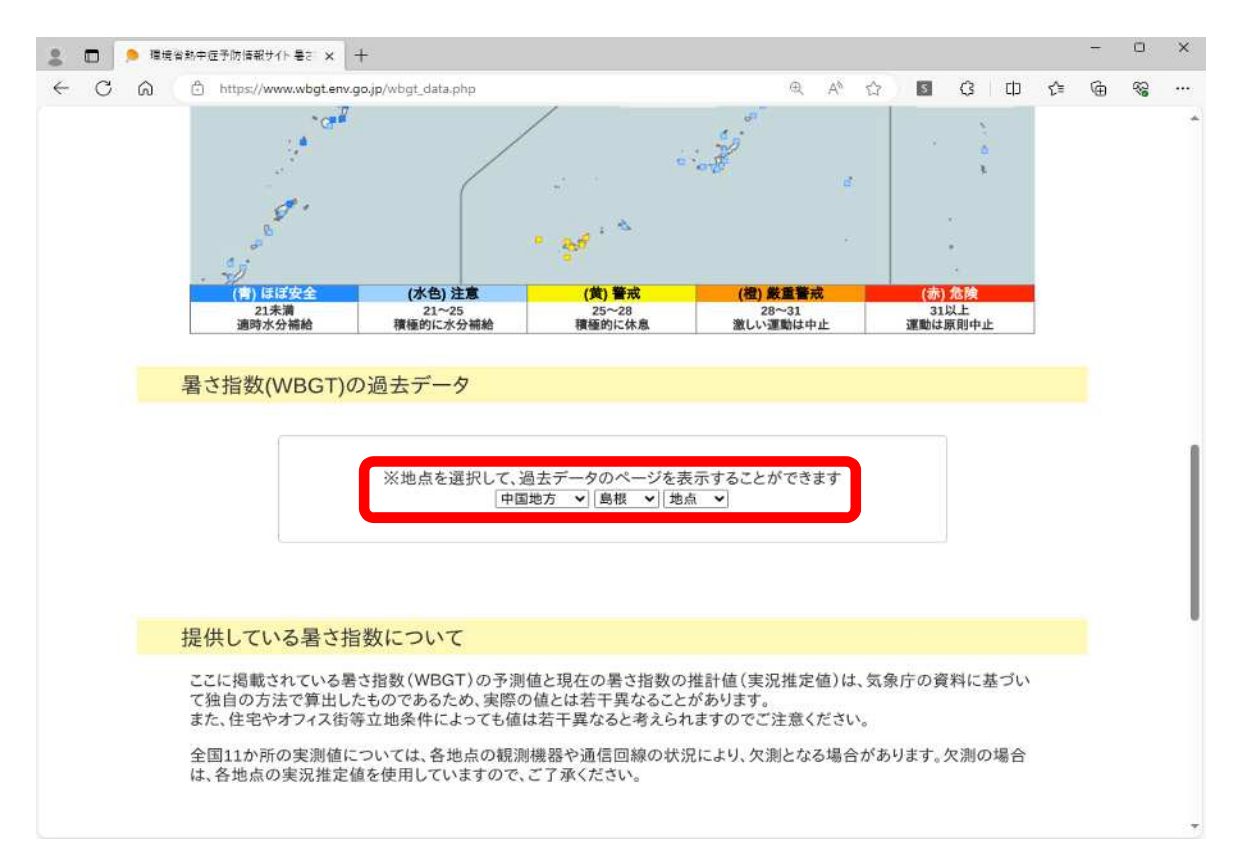

## (3) 工期が含まれる月を選択し、CSVファイルをダウンロードします。

| 暑さ指数の実況と予測<br>地図表示・グラフや日表                                                          | 暑さ指数ランキング<br>日時エリア別のランキング                                                                                                    | 暑さ指数メール配信サービス<br>個人向けのメール通知                    | 暑さ指数電子情報提供<br>事業者向けのCSVファイ                                         | 、サービン<br>ル提供 | <b>C</b>                                                                                                    |   |
|------------------------------------------------------------------------------------|----------------------------------------------------------------------------------------------------|------------------------------------------------|--------------------------------------------------------------------|--------------|----------------------------------------------------------------------------------------------------|---|
| 暑さ指数週間頻度集計ランキング<br>毎週月曜更新                                                          | 暑さ指数と熱中症救急搬送者数<br>速報<br>毎週木曜更新                                                                                                    | 熱中症リスクカレンダー<br>過去5年間の日別暑さ指数一覧表                 |                                                                    |              |                                                                                                    |   |
| -                                                                                  | 暑さ指数                                                                                                    | (WBGT)                                         | >                                                                  |              |                                                                                                    |   |
| 過去データ                                                                              | - 1000 100                                                                                                    | 地点を選択中国地方                                      | > 馬根 > 松江                                                          | ¥            | _                                                                                                    |   |
|                                                                                    | 松江(                                                                                                    | 島根)                                            |                                                                    |              |                                                                                                    |   |
| 実況推定値(速載                                                                           | 最版)                                                                                                    |                                                |                                                                    |              |                                                                                                    |   |
|                                                                                    | 2023年 4月 5月 6月                                                                                                    | 7月8月9月10月                                      |                                                                    |              |                                                                                                    |   |
| 実況推定値(確定                                                                           | 定版)                                                                                                    |                                                |                                                                    |              |                                                                                                    |   |
|                                                                                    |                                                                                                    |                                                |                                                                    |              |                                                                                                    |   |
|                                                                                    | 2022年 4月 5月 6月                                                                                                    | 7月 8月 9月 10月                                   |                                                                    |              |                                                                                                    |   |
| ↓ 「マ」ダウンロード<br>ファイル ホーム 共有 表示                                                      | 2021年 4月 5月 6月                                                                                                    | 7月 8月 9月 10月                                   |                                                                    |              | - 0                                                                                                    | × |
| ← → · ↑ ↓ PC → ダウンロー                                                               | F .                                                                                                    |                                                | Ŷ                                                                  | ō            | 、 ダウンロードの検索                                                                                                    |   |
| * ウイッウ アウセス                                                                        | 名前                                                                                                    | 更新日                                            | <b>時</b> ~                                                         |              | 種類                                                                                                    | ť |
| OneDrive     PC     3D オブジェクト     ダウソロード     デスクトップ     デネクトップ     ドキュメント     デクチャ | 今日 (5)<br>動 wbgt_68132_202309.csv<br>動 wbgt_68132_202308.csv<br>動 wbgt_68132_202307.csv<br>動 wbgt_68132_202307.csv<br>動 wbgt_68132_202305.csv<br>動 wbgt_68132_202305.csv | 2023/1<br>2023/1<br>2023/1<br>2023/1<br>2023/1 | 1/09 11:04<br>1/09 11:03<br>1/09 11:03<br>1/09 11:02<br>1/09 11:02 |              | Microsoft Excel CSV ファイル<br>Microsoft Excel CSV ファイル<br>Microsoft Excel CSV ファイル<br>Microsoft Excel CSV ファイル<br>Microsoft Excel CSV ファイル |   |
| 、                                                                                  |                                                                                                    |                                                |                                                                    |              |                                                                                                    |   |

#### 2. 真夏日率算出シートの作成

 (1) 環境省ホームページからダウンロードしたCSVファイルの【Date】(A列)【Time】(B列) 【WBGT】(C列)を2行目からコピーして、真夏日率算出シートの「4~11月(WBGT)」 シートに貼付けます。今回の例の場合は【8月】です。

| A<br>Date Ti<br>2023/8/1<br>2023/8/1          | B C                                                                                                    |                                                                                                    |                                                                                                    |                                                                                                    |                                                                                                    |                                                                                                    |                                                                                                    |                                                                                                    |                                                                                                    |                                                                                                    |                                                                                                    |                                                                                                    |                                                                           |
|-----------------------------------------------|----------------------------------------------------------------------------------------------------|----------------------------------------------------------------------------------------------------|----------------------------------------------------------------------------------------------------|----------------------------------------------------------------------------------------------------|----------------------------------------------------------------------------------------------------|----------------------------------------------------------------------------------------------------|----------------------------------------------------------------------------------------------------|----------------------------------------------------------------------------------------------------|----------------------------------------------------------------------------------------------------|----------------------------------------------------------------------------------------------------|----------------------------------------------------------------------------------------------------|----------------------------------------------------------------------------------------------------|---------------------------------------------------------------------------|
| Date Ti<br>2023/8/1<br>2023/8/1               | -                                                                                                    | D                                                                                                    | E                                                                                                    | F 4                                                                                                    | а н                                                                                                    | 1                                                                                                    | J                                                                                                    | К                                                                                                    | L M                                                                                                    | N                                                                                                    | 0                                                                                                    | P                                                                                                    |                                                                           |
| 2023/8/1                                      | me WBGT                                                                                                    | Tg                                                                                                    |                                                                                                    |                                                                                                    |                                                                                                    |                                                                                                    |                                                                                                    |                                                                                                    |                                                                                                    |                                                                                                    |                                                                                                    |                                                                                                    |                                                                           |
| 2023/021                                      | 2:00 26.                                                                                                    | 27.4                                                                                                    |                                                                                                    |                                                                                                    |                                                                                                    |                                                                                                    |                                                                                                    |                                                                                                    |                                                                                                    |                                                                                                    |                                                                                                    |                                                                                                    |                                                                           |
| 2023/8/1                                      | 3:00 20                                                                                                    | 5 26.7                                                                                                    |                                                                                                    |                                                                                                    |                                                                                                    |                                                                                                    |                                                                                                    |                                                                                                    |                                                                                                    |                                                                                                    |                                                                                                    |                                                                                                    |                                                                           |
| 2023/8/1                                      | 4:00 25.0                                                                                                    | 6 26.4                                                                                                    |                                                                                                    |                                                                                                    |                                                                                                    |                                                                                                    |                                                                                                    |                                                                                                    |                                                                                                    |                                                                                                    |                                                                                                    |                                                                                                    |                                                                           |
| 2023/8/1                                      | 5:00 25.                                                                                                    | 26.4                                                                                                    |                                                                                                    |                                                                                                    |                                                                                                    |                                                                                                    |                                                                                                    |                                                                                                    |                                                                                                    |                                                                                                    |                                                                                                    |                                                                                                    |                                                                           |
| 2023/8/1                                      | 6:00 2                                                                                                    | 5 29.3                                                                                                    |                                                                                                    |                                                                                                    |                                                                                                    |                                                                                                    |                                                                                                    |                                                                                                    |                                                                                                    |                                                                                                    |                                                                                                    |                                                                                                    |                                                                           |
| 2023/8/1                                      | 7:00 27.0                                                                                                    | 36.2                                                                                                    |                                                                                                    |                                                                                                    |                                                                                                    |                                                                                                    |                                                                                                    |                                                                                                    |                                                                                                    |                                                                                                    |                                                                                                    |                                                                                                    |                                                                           |
| 2023/8/1                                      | 8:00 28.                                                                                                    | 5 41,9<br>2 46.1                                                                                                    |                                                                                                    |                                                                                                    |                                                                                                    |                                                                                                    |                                                                                                    |                                                                                                    |                                                                                                    |                                                                                                    |                                                                                                    |                                                                                                    |                                                                           |
| 2023/8/1                                      | 10:00 30.                                                                                                    | 48.2                                                                                                    |                                                                                                    |                                                                                                    |                                                                                                    |                                                                                                    |                                                                                                    |                                                                                                    |                                                                                                    |                                                                                                    |                                                                                                    |                                                                                                    |                                                                           |
| 2023/8/1                                      | 11:00 31.                                                                                                    | 49.5                                                                                                    |                                                                                                    |                                                                                                    |                                                                                                    |                                                                                                    |                                                                                                    |                                                                                                    |                                                                                                    |                                                                                                    |                                                                                                    |                                                                                                    |                                                                           |
| 2023/8/1                                      | 12:00 31.                                                                                                    | 5 50.1                                                                                                    |                                                                                                    |                                                                                                    | 晋提                                                                                                    | 音省                                                                                                    |                                                                                                    | ソフ                                                                                                    | ァイ                                                                                                    | ル                                                                                                    |                                                                                                    |                                                                                                    |                                                                           |
| 2023/8/1                                      | 13:00 32.                                                                                                    | 47.6                                                                                                    |                                                                                                    |                                                                                                    | -78-5                                                                                                    | πн                                                                                                    | CJ                                                                                                    | v /                                                                                                    |                                                                                                    |                                                                                                    |                                                                                                    |                                                                                                    |                                                                           |
| 2023/8/1                                      | 14:00 3:                                                                                                    | 48.5                                                                                                    |                                                                                                    |                                                                                                    |                                                                                                    |                                                                                                    |                                                                                                    |                                                                                                    |                                                                                                    |                                                                                                    |                                                                                                    |                                                                                                    |                                                                           |
| 2023/8/1                                      | 16:00 30.                                                                                                    | 47.7                                                                                                    |                                                                                                    |                                                                                                    |                                                                                                    |                                                                                                    |                                                                                                    |                                                                                                    |                                                                                                    |                                                                                                    |                                                                                                    |                                                                                                    |                                                                           |
| 2023/8/1                                      | 17:00 3                                                                                                    | 42.7                                                                                                    |                                                                                                    |                                                                                                    |                                                                                                    |                                                                                                    |                                                                                                    |                                                                                                    |                                                                                                    |                                                                                                    |                                                                                                    |                                                                                                    | _                                                                         |
| 2023/8/1                                      | 18:00 28.3                                                                                                    | 36.7                                                                                                    |                                                                                                    |                                                                                                    | データオ                                                                                                    | キコピ                                                                                                    | -1. 1                                                                                                    | 貼付け                                                                                                    |                                                                                                    |                                                                                                    |                                                                                                    |                                                                                                    |                                                                           |
| 2023/8/1                                      | 19:00 2                                                                                                    | 29.8                                                                                                    |                                                                                                    |                                                                                                    |                                                                                                    |                                                                                                    |                                                                                                    |                                                                                                    |                                                                                                    |                                                                                                    |                                                                                                    |                                                                                                    |                                                                           |
| 2023/8/1                                      | 20:00 26.                                                                                                    | 29                                                                                                    |                                                                                                    | • ₽                                                                                                    | 貼付ける                                                                                                    | る位置                                                                                                    | の誤り                                                                                                    | に注意                                                                                                    |                                                                                                    |                                                                                                    |                                                                                                    |                                                                                                    |                                                                           |
| 2023/8/1                                      | 21:00 26.                                                                                                    | 28.7                                                                                                    |                                                                                                    | - L.                                                                                                    |                                                                                                    |                                                                                                    | ~ 1 -                                                                                                    | -                                                                                                    | - 1 - 1                                                                                                    |                                                                                                    |                                                                                                    |                                                                                                    |                                                                           |
| 2023/8/1                                      | 23:00 26.                                                                                                    | 28.5                                                                                                    |                                                                                                    | - ×                                                                                                    | り行目だ                                                                                                    | が谷月                                                                                                    | の1日                                                                                                    | の1:0                                                                                                    | 0となる                                                                                                    | らよう張                                                                                                    | り付け                                                                                                    | てトさ                                                                                                    | さい                                                                        |
| 2023/8/1                                      | 24:00:00 26.                                                                                                    | 3 27.9                                                                                                    |                                                                                                    |                                                                                                    |                                                                                                    |                                                                                                    |                                                                                                    |                                                                                                    |                                                                                                    |                                                                                                    |                                                                                                    |                                                                                                    |                                                                           |
| 2023/8/2                                      | 1:00 25.9                                                                                                    | 27.2                                                                                                    |                                                                                                    |                                                                                                    |                                                                                                    |                                                                                                    |                                                                                                    |                                                                                                    |                                                                                                    |                                                                                                    |                                                                                                    | -                                                                                                    |                                                                           |
| 4 E                                           | wbgt_68132_2023                                                                                                    | 6 (108                                                                                                    |                                                                                                    |                                                                                                    |                                                                                                    |                                                                                                    | 1                                                                                                    |                                                                                                    |                                                                                                    |                                                                                                    |                                                                                                    |                                                                                                    |                                                                           |
| #\$7                                          |                                                                                                    |                                                                                                    |                                                                                                    |                                                                                                    |                                                                                                    |                                                                                                    |                                                                                                    |                                                                                                    | 688                                                                                                    | 間 四 _                                                                                                    | 1                                                                                                    | + 100%                                                                                                    |                                                                           |
| し」<br>通<br>がすけ<br>。<br>の<br>プポート の            | B I <u>U</u> -  ⊞                                                                                                    | •   <u>0</u> • <u>A</u>                                                                                                    | · 4 4                                                                                                    | ===                                                                                                    |                                                                                                    | もいを結合し                                                                                                    | 142020小93<br>て中央揃え *                                                                                                    | ₩#<br>₩#                                                                                                    | *58 <u>.</u>                                                                                                    | 「王」<br>条件付き テーブル<br>書式・書式設<br>7.04                                                                                                    | として セルの<br>定。スタイル。                                                                                                    | ■ 割除<br>前除<br>割<br>書式。                                                                                                    | • 🐺 •                                                                     |
| 5 -                                           | i × v                                                                                                    | <i>f</i> <sub>8</sub> 9,                                                                                                    | 5                                                                                                    |                                                                                                    |                                                                                                    | $\overline{}$                                                                                                    |                                                                                                    |                                                                                                    |                                                                                                    |                                                                                                    |                                                                                                    |                                                                                                    |                                                                           |
|                                               |                                                                                                    |                                                                                                    |                                                                                                    |                                                                                                    |                                                                                                    |                                                                                                    |                                                                                                    |                                                                                                    |                                                                                                    |                                                                                                    |                                                                                                    |                                                                                                    |                                                                           |
| C                                             | D                                                                                                    | E                                                                                                    | F                                                                                                    | G                                                                                                    | Н                                                                                                    | 1                                                                                                    |                                                                                                    | K                                                                                                    | L                                                                                                    | М                                                                                                    | N                                                                                                    | 0                                                                                                    | P                                                                         |
| I C 松江                                        | D ** 1 \$                                                                                                    | E<br>6期以前及C                                                                                                    | F<br>K終期以開                                                                                                    | G<br>≛ØWBGTØ(                                                                                                    | H<br>直は記載しな                                                                                                    | しように                                                                                                    | してください                                                                                                    | к                                                                                                    | L                                                                                                    | М                                                                                                    | N                                                                                                    | 0                                                                                                    | P                                                                         |
| C<br>松江                                       | D<br>※1 \$                                                                                                    | E<br>台期以前及び<br>「堤型作の2                                                                                                    | F<br>「終期以降<br>◆実施して                                                                                                    | G<br>峰のWBGTの(<br>ている期間                                                                                                    | H<br>直は記載しな<br>丁事会体—8                                                                                                    | いように                                                                                                    | してください<br>のWBGTの個                                                                                                    | K                                                                                                    | L                                                                                                    | M                                                                                                    | N                                                                                                    | 0                                                                                                    | P                                                                         |
| C<br>松江                                       | D<br>**1 \$<br>**2 ]<br>**3 #                                                                                                    | E<br>台期以前及び<br>に場製作のみ<br>豊造省ファイ                                                                                                    | F<br>系終期以降<br>メ実施して<br>(ルから■                                                                                                    | G<br>準のWBGTの(<br>ている期間、<br>時付けた後                                                                                                    | H<br>直は記載しな<br>工事全体一日<br>上記※1.3                                                                                                    | <br>いように<br>寺中止期間<br>※2期間の <sup>:</sup>                                                                                                    | してください<br>のWBGTの値<br>データは必ず                                                                                                    | K<br>Iは記載しな<br>訓除して                                                                                                    | L<br>いようにし<br>ださい。                                                                                                    | M<br>.てください。                                                                                                    | N                                                                                                    | 0                                                                                                    | P                                                                         |
| C<br>松江                                       | D<br>※1 \$<br>※2 ]<br>※3 ₹                                                                                                    | E<br>台期以前及び<br>E場製作のみ<br>環境省ファイ                                                                                                    | F<br>「終期以降<br>★実施して<br>(ルから開                                                                                                    | G<br>準のWBGTの<br>でいる期間、<br>粘付けた後、                                                                                                    | H<br>直は記載しな<br>工事全体<br>上記※1、3<br>6月                                                                                                    | <br> いように<br> <br>                                                                                                    | してください<br>」のWBGTの値<br>データは必ず                                                                                                    | K<br>1は記載しな<br>削除して<br>7日                                                                                                    | L<br>いようにし<br>ださい。                                                                                                    | M<br>.てください。                                                                                                    | N<br>8 B                                                                                                    | 0                                                                                                    | P                                                                         |
| C<br>松江                                       | D<br>*1 \$<br>*2 2<br>*3 8                                                                                                    | E<br>台期以前及び<br>E場製作の考<br>環境省ファイ<br>5月<br>me W/F                                                                                                    | F<br>「終期以降<br>★実施して<br>(ルから開<br>BGT                                                                                                    | G<br>峰のWBGTの①<br>ている期間、<br>皆付けた後、<br>Date                                                                                                    | H<br>直は記載しな<br>工事全体一日<br>上記※1、<br>6月<br>Time M                                                                                                    | <br>:いように<br>寺中止期間<br>※2期間の <sup>:</sup>                                                                                                    | してください<br>のWBGTの値<br>データは必ず<br>Date                                                                                                    | K<br>Iは記載した<br>削除して<br>7月<br>Time                                                                                                    | L<br>いようにし<br>ださい。<br>WBGT                                                                                                    | M<br>.てください。<br>Date                                                                                                    | N<br>8月<br>Time                                                                                                    | 0<br>WBGT                                                                                                    | P                                                                         |
| C<br>松江<br>WBGT                               | D<br>* 1 4<br>* 2 2<br>* 3 1<br>Date Ti<br>2023/5/3                                                                                                    | E<br>台期以前及び<br>に場製作のみ<br>最境省ファイ<br>5月<br>me WE<br>13:00                                                                                                    | F<br>系終期以降<br>メ実施して<br>パルから開<br>3GT                                                                                                    | G<br>障のWBGTのf<br>ている期間、<br>皆付けた後、<br>Date<br>2023/6/3                                                                                                    | H<br>直は記載しな<br>工事全体<br>上記※1、3<br>6月<br>Time W<br>13:00                                                                                                    | <br>:いように<br>時中止期間<br>※2期間の <sup>-</sup><br>/BGT<br>21 0                                                                                                    | してください<br>のWBGTの値<br>データは必ず<br>Date<br>2023/7/3                                                                                                    | K<br>Iは記載しな<br>削除して<br>7月<br>Time                                                                                                    | L<br>いようにし<br>ださい。<br>WBGT<br>28.1                                                                                                    | M<br>.てください。<br>Date<br>2023/8/3                                                                                                    | N<br>8月<br>Time                                                                                                    | 0<br>WBGT<br>32.2                                                                                                    | P<br>Date                                                                 |
| C<br>松江<br>WBGT                               | D<br>** 1 9<br>** 2 2<br>** 3 1<br>Date Ti<br>2023/5/3<br>2023/5/3                                                                                                    | E<br>台期以前及び<br>に場製作のみ<br>最境省ファイ<br>5月<br>me WE<br>13:00<br>14:00                                                                                                    | F<br>「終期以降<br>→実施して<br>3GT<br>19.8<br>19.0                                                                                                    | G<br>準のWBGTの<br>ないる期間、<br>皆付けた後、<br>Date<br>2023/6/3<br>2023/6/3                                                                                                    | H<br>直は記載しな<br>工事全体一時<br>上記※1、3<br>6月<br>Time W<br>13:00<br>14:00                                                                                                    | I<br>いように<br>寺中止期間<br>※2期間の<br>/BGT<br>21.9<br>20.8                                                                                                    | してください<br>のWBGTのほ<br>データは必ず<br>Date<br>2023/7/3<br>2022/7/2                                                                                                    | K<br>Iは記載した<br>削除して<br>7月<br>Time<br>13:00<br>14:00                                                                                                    | L<br>たさい。<br>WBGT<br>28.1<br>28.4                                                                                                    | M<br>.てください。<br>Date<br>2023/8/3<br>2003/8/2                                                                                                    | N<br>8月<br>Time<br>13:00                                                                                                    | 0<br>WBGT<br>32.2<br>32.7                                                                                                 | P<br>Date<br>2023                                                         |
| C<br>松江<br>WBGT                               | D<br>** 1 9<br>** 2 2<br>** 3 9<br>Date Ti<br>2023/5/3<br>2023/5/3                                                                                                    | E<br>台期以前及び<br>に場製作のみ<br>環境省ファイ<br>5月<br>me<br>13:00<br>14:00                                                                                                    | F<br>が終期以降<br>メ実施して<br>イルから見<br>3GT<br>19.8<br>19.4                                                                                                    | G<br>ゆのWBGTのの<br>ている期間、<br>皆付けた後、<br>Date<br>2023/6/3<br>2023/6/3                                                                                                    | H<br>直は記載しな<br>工事全体一日<br>上記※1、3<br>6月<br>Time W<br>13:00<br>14:00                                                                                                    | <br>いように<br>寺中止期間<br>※2期間の<br>/BGT<br>21.9<br>20.8                                                                                                    | してください<br>のWBGTのほ<br>データは必ず<br>Date<br>2023/7/3<br>2023/7/3                                                                                                    | K<br>は記載した<br>削除して<br>7月<br>Time<br>13:00<br>14:00<br>15:00                                                                                                    | L<br>ださい。<br>WBGT<br>28.1<br>28.4<br>28.5                                                                                                    | M<br>.てください。<br>Date<br>2023/8/3<br>2023/8/3                                                                                                    | N<br>8月<br>Time<br>13:00<br>14:00                                                                                                    | 0<br>WBGT<br>32.2<br>32.7<br>30.7                                                                                         | P<br>Date<br>2023<br>2023                                                 |
| C<br>松江<br>WBGT                               | D<br>** 1 9<br>** 2 2<br>** 3 1<br>Date Ti<br>2023/5/3<br>2023/5/3                                                                                                    | E<br>台期以前及び<br>に場製作のみ<br>環境省ファイ<br>5月<br>me WE<br>13:00<br>14:00                                                                                                    | F<br>F<br>F<br>F<br>K<br>K<br>期<br>以<br>に<br>イ<br>ル<br>から<br>B<br>G<br>T<br>19.8<br>19.4<br>19.4                                                                                                    | G<br>律のWBGTのの<br>ている期間、<br>皆付けた後、<br>Date<br>2023/6/3<br>2023/6/3                                                                                                    | H<br>直は記載しな<br>工事全体一時<br>上記※1、当<br>6月<br>Time W<br>13:00<br>14:00                                                                                                    | <br>:いように<br>寺中止期間<br>*2期間の<br>/BGT<br>21.9<br>20.8                                                                                                    | してください<br>のWBGTのほ<br>データは必ず<br>Date<br>2023/7/3<br>2023/7/3                                                                                                    | K<br>はまました<br>削除して<br>7月<br>Time<br>13:00<br>14:00<br>15:00<br>16:00                                                                                                    | L<br>ださい。<br>WBGT<br>28.1<br>28.4<br>28.5<br>27.0                                                                                                    | M<br>.てください。<br>Date<br>2023/8/3<br>2023/8/3<br>2023/8/3                                                                                                    | N<br>8月<br>Time<br>13:00<br>14:00<br>15:00                                                                                                    | 0<br>WBGT<br>32.2<br>32.7<br>30.7                                                                                         | P<br>Date<br>2023<br>2023<br>2023                                         |
| C<br>松江<br>WBGT                               | D<br>※1 9<br>※2 2<br>※3 9<br>Date Ti<br>2023/5/3<br>2023/5/3                                                                                                    | E<br>台期以前及び<br>に場製作のみ<br>影境省ファイ<br>5月<br>me WE<br>13:00<br>14:00                                                                                                    | F<br>「終期以降<br>学業施して<br>(ルから)<br>3GT<br>19.8<br>19.4                                                                                                    | G<br>律のWBGTの<br>ている期間、<br>は付けた後、<br>Date<br>2023/6/3<br>2023/6/3<br>シー                                                                                                    | H<br>直は記載しな<br>工事全体一時<br>上記※1、3<br>6月<br>Time W<br>13:00<br>14:00<br>ト (                                                                                                    | 1<br>(いように<br>寺中止期間<br>(BGT<br>21.9<br>20.8<br>(WB                                                                                                    | Lてください<br>のwegrのほ<br>データは必ず<br>Date<br>2023/7/3<br>2023/7/3<br>GT)                                                                                                    | K<br>削除して<br>7月<br>Time<br>13:00<br>14:00<br>15:00<br>16:00<br>17:00                                                                                                    | L<br>ださい。<br>WBGT<br>28.1<br>28.4<br>28.5<br>27.9<br>26.1                                                                                                    | M<br>.てください。<br>Date<br>2023/8/3<br>2023/8/3<br>2023/8/3<br>2023/8/3<br>2023/8/3                                                                                                    | N<br>8月<br>Time<br>13:00<br>14:00<br>15:00<br>16:00                                                                                                    | 0<br>WBGT<br>32.2<br>32.7<br>30.7<br>29.6                                                                                 | P<br>Date<br>2023<br>2023<br>2023<br>2023                                 |
| C<br>松江<br>WBGT                               | D<br>※1 9<br>※2 2<br>※3 9<br>Date Ti<br>2023/5/3<br>2023/5/3                                                                                                    | E<br>台期以前及び<br>に場製作のみ<br>5月<br>me WE<br>13:00<br>14:00                                                                                                    | F<br>「終期以降<br>実施して<br>(ルから)<br>3GT<br>19.8<br>19.4<br>19.4                                                                                                    | G<br>律のWBGTの<br>ている期間、<br>は付けた後、<br>Date<br>2023/6/3<br>2023/6/3<br>シー                                                                                                    | H<br>直は記載しな<br>工事全体一時<br>上記※1、3<br>6月<br>Time W<br>13:00<br>14:00<br>ト (                                                                                                    | 1<br>(いように<br>寺中止期間<br>(/BGT<br>21.9<br>20.8                                                                                                    | Lてください<br>のwBGTのほ<br>データは必ず<br>Date<br>2023/7/3<br>2023/7/3<br>GT)                                                                                                    | K<br>削除して<br>7月<br>Time<br>13:00<br>14:00<br>15:00<br>16:00<br>17:00<br>10:00                                                                                                    | L<br>ださい。<br>WBGT<br>28.1<br>28.4<br>28.5<br>27.9<br>26.1<br>24.6                                                                                                    | M<br>つてください。<br>Date<br>2023/8/3<br>2023/8/3<br>2023/8/3<br>2023/8/3<br>2023/8/3<br>2023/8/3                                                                                                    | N<br>8月<br>Time<br>13:00<br>14:00<br>15:00<br>16:00<br>17:00                                                                                                    | 0<br>WBGT<br>32.2<br>32.7<br>30.7<br>29.6<br>29.5                                                                         | P<br>Date<br>2023<br>2023<br>2023<br>2023<br>2023                         |
| C<br>松江<br>WBGT                               | D<br>※1 9<br>※2 1<br>※3 1<br>Date Ti<br>2023/5/3<br>2023/5/3                                                                                                    | E<br>台期以前及び<br>に場製作の考<br>第第省ファイ<br>5月<br>me<br>13:00<br>14:00<br>平<br>10:00                                                                                                    | F<br>学業施して<br>イルから局<br>3GT<br>19.8<br>19.4                                                                                                    | G<br>ゆのwBGTの<br>ている期間、<br>出付けた後、<br>Date<br>2023/6/3<br>2023/6/3<br>シー<br>2023/6/3                                                                                                    | H<br>直は記載しな<br>工事全体一時<br>上記※1、3<br>6月<br>Time W<br>13:00<br>14:00<br>ト (<br>10:00                                                                                                    | 1<br>(いように<br>寺中止期間<br>(21.9<br>20.8<br>(WB<br>10.0                                                                                                    | Lてください<br>のwBGTのほ<br>データは必ず<br>Date<br>2023/7/3<br>2023/7/3<br>GT)                                                                                                    | K<br>削除して<br>7月<br>Time<br>13:00<br>14:00<br>15:00<br>16:00<br>17:00<br>10:00                                                                                                    | L<br>ださい。<br>WBGT<br>28.1<br>28.4<br>28.5<br>27.9<br>26.1<br>24.6                                                                                                    | M<br>つてください。<br>Date<br>2023/8/3<br>2023/8/3<br>2023/8/3<br>2023/8/3<br>2023/8/3<br>2023/8/3                                                                                                    | N<br>8月<br>Time<br>13:00<br>14:00<br>15:00<br>16:00<br>17:00<br>18:00                                                                                                    | 0<br>WBGT<br>32.2<br>32.7<br>30.7<br>29.6<br>29.5<br>28.4                                                                 | P<br>Date<br>2023<br>2023<br>2023<br>2023<br>2023<br>2023<br>2023         |
| C<br>松江<br>WBGT                               | D<br>** 1 9<br>** 2 2<br>** 3 1<br>Date Ti<br>2023/5/3<br>2023/5/3<br>2023/5/3<br>2023/5/3                                                                                                    | E<br>台期以前及び<br>に場製作の考<br>第境省ファイ<br>5月<br>me<br>13:00<br>14:00<br>平<br>「<br>19:00<br>20:00                                                                                                    | F<br>学業施して<br>(ルから)<br>3GT<br>19.8<br>19.4<br>19.4<br>19.4<br>19.4<br>19.4                                                                                                    | G<br>準のWBGTの<br>ている期間、<br>粘付けた後、<br>Date<br>2023/6/3<br>2023/6/3<br>2023/6/3<br>2023/6/3                                                                                                    | H<br>載は記載しな<br>工事全体一時<br>上記※1、3<br>6月<br>Time W<br>13:00<br>14:00<br>ト (<br>19:00<br>20:00                                                                                            | 1<br>いように<br>等中止期間<br>×2期間の<br>VBGT<br>21.9<br>20.8<br><b>WB</b><br>10.0<br>17<br>17                                                                                      | Lてください<br>Dowegrのほ<br>データは必ず<br>Date<br>2023/7/3<br>2023/7/3<br>2023/7/3<br>2023/7/3<br>2023/7/3                                                                                                    | K<br>削除して<br>7月<br>Time<br>13:00<br>14:00<br>15:00<br>16:00<br>17:00<br>19:00<br>19:00                                                                                                    | L<br>ださい。<br>WBGT<br>28.1<br>28.4<br>28.5<br>27.9<br>26.1<br>24.6<br>24                                                                                                    | M<br>Date<br>2023/8/3<br>2023/8/3<br>2023/8/3<br>2023/8/3<br>2023/8/3<br>2023/8/3<br>2023/8/3<br>2023/8/3                                                                                                    | N<br>8月<br>Time<br>13:00<br>14:00<br>15:00<br>16:00<br>17:00<br>18:00<br>19:00                                                                                             | 0<br>WBGT<br>32.2<br>32.7<br>30.7<br>29.6<br>29.5<br>28.4<br>28                                                           | P<br>Date<br>2023<br>2023<br>2023<br>2023<br>2023<br>2023<br>2023<br>202  |
| C<br>松江<br>WBGT                               | D<br>** 1 9<br>** 2 2<br>** 3 1<br>Date Ti<br>2023/5/3<br>2023/5/3<br>2023/5/3<br>2023/5/3<br>2023/5/3                                                                                                    | E<br>台期以前及び<br>に場製作の考<br>第境省ファイ<br>5月<br>me<br>13:00<br>14:00<br>平<br>「<br>19:00<br>20:00<br>21:00                                                                                                    | F<br>「終期以降<br>学業施して<br>(ルから)<br>3GT<br>19.8<br>19.4<br>19.4<br>19.4<br>19.4<br>14.1<br>13.7<br>12.4                                                                                                    | G<br>体のWBGTの<br>ている期間、<br>粘付けた後、<br>Date<br>2023/6/3<br>2023/6/3<br>2023/6/3<br>2023/6/3<br>2023/6/3                                                                                                    | H<br>意は記載しな<br>工事全体一時<br>上記※1、3<br>6月<br>Time W<br>13:00<br>14:00<br>ト (<br>19:00<br>20:00<br>21:00                                                                                   | 1<br>いように<br>等中止期間<br>*2期間の<br>20.8<br>(WB<br>10.0<br>17<br>16.7<br>16.7                                                                                                  | Lてください<br>Dowegrのほ<br>データは必ず<br>Date<br>2023/7/3<br>2023/7/3<br>2023/7/3<br>2023/7/3<br>2023/7/3                                                                                                    | K<br>削除して<br>7月<br>Time<br>13:00<br>14:00<br>15:00<br>16:00<br>17:00<br>19:00<br>20:00<br>21:00                                                                                                    | L<br>だきい。<br>WBGT<br>28.1<br>28.4<br>28.5<br>27.9<br>26.1<br>24.6<br>24<br>23.4<br>23.4                                                                                                    | M<br>Date<br>2023/8/3<br>2023/8/3<br>2023/8/3<br>2023/8/3<br>2023/8/3<br>2023/8/3<br>2023/8/3<br>2023/8/3<br>2023/8/3<br>2023/8/3                                                                                                    | N<br>8月<br>Time<br>13:00<br>14:00<br>15:00<br>16:00<br>17:00<br>18:00<br>19:00<br>20:00<br>20:00                                                                           | 0<br>WBGT<br>32.2<br>32.7<br>30.7<br>29.6<br>29.5<br>28.4<br>28<br>27.4<br>28<br>27.4                                     | P<br>Date<br>2023<br>2023<br>2023<br>2023<br>2023<br>2023<br>2023<br>202  |
| C<br>松江<br>WBGT                               | D<br>** 1 9<br>** 2 2<br>** 3 1<br>Date Ti<br>2023/5/3<br>2023/5/3<br>2023/5/3<br>2023/5/3<br>2023/5/3<br>2023/5/3<br>2023/5/3                                                                                                    | E<br>台期以前及び<br>に場製作の考<br>影境省ファイ<br>5月<br>me<br>13:00<br>14:00<br>平<br>「<br>19:00<br>20:00<br>20:00<br>20:00<br>20:00                                                                                                    | F<br>メ実施して<br>メ実施して<br>シ実施して<br>19.8<br>19.4<br>19.4<br>19.5<br>19.4<br>19.5<br>19.4<br>19.5<br>19.4<br>19.5<br>19.4<br>19.5<br>19.4<br>19.5<br>19.5<br>19.4<br>19.5<br>19.5   | G<br>体のWBGTの<br>でいる期間、<br>皆付けた後、<br>Date<br>2023/6/3<br>2023/6/3<br>2023/6/3<br>2023/6/3<br>2023/6/3<br>2023/6/3                                                                                                    | H<br>意は記載しな<br>工事全体一時<br>上記※1、3<br>6月<br>Time W<br>13:00<br>14:00<br>19:00<br>20:00<br>20:00<br>21:00<br>22:00                                                                        | レように<br>等中止期間<br>*2期間の<br>VBGT<br>21.9<br>20.8<br><b>WB</b><br>10.0<br>17<br>16.7<br>16.7<br>16.7                                                                         | Lてください<br>Date<br>2023/7/3<br>2023/7/3<br>CGT)<br>2023/7/3<br>2023/7/3<br>2023/7/3<br>2023/7/3<br>2023/7/3                                                                                                    | K<br>削除して<br>7月<br>Time<br>13:00<br>14:00<br>15:00<br>16:00<br>17:00<br>19:00<br>20:00<br>20:00                                                                                                    | L<br>だきい。<br>WBGT<br>28.1<br>28.4<br>28.5<br>27.9<br>26.1<br>24.6<br>24<br>23.4<br>23.5<br>23.5                                                                                                    | M<br>Date<br>2023/8/3<br>2023/8/3<br>2023/8/3<br>2023/8/3<br>2023/8/3<br>2023/8/3<br>2023/8/3<br>2023/8/3<br>2023/8/3<br>2023/8/3<br>2023/8/3<br>2023/8/3                                                                                                    | N<br>8月<br>Time<br>13:00<br>14:00<br>15:00<br>16:00<br>17:00<br>18:00<br>19:00<br>20:00<br>21:00                                                                           | 0<br>WBGT<br>32.2<br>32.7<br>30.7<br>29.6<br>29.5<br>28.4<br>28<br>27.4<br>28<br>27.4<br>27.6                             | P<br>Date<br>2023<br>2023<br>2023<br>2023<br>2023<br>2023<br>2023<br>202  |
| C<br>松江<br>WBGT                               | D<br>** 1 9<br>** 2 2<br>** 3 1<br>Date Ti<br>2023/5/3<br>2023/5/3<br>2023/5/3<br>2023/5/3<br>2023/5/3<br>2023/5/3<br>2023/5/3<br>2023/5/3<br>2023/5/3                                                                                                    | E<br>台期以前及び<br>に場製作の考<br>影境省ファイ<br>5月<br>me<br>13:00<br>14:00<br>平<br>19:00<br>20:00<br>21:00<br>22:00<br>22:00<br>22:00                                                                                                    | F<br>「終期以降<br>学開たして<br>パから見<br>3GT<br>19.8<br>19.4<br>19.4<br>19.5<br>19.4<br>19.5<br>19.4<br>19.5<br>19.4<br>19.5<br>19.4<br>19.5<br>19.4<br>19.5<br>19.4<br>19.5<br>19.4<br>19.5<br>19.4<br>19.5<br>19.5<br>19.5<br>19.4<br>19.5<br>19.5     | G<br>体のWBGTの<br>でいる期間、<br>皆付けた後、<br>Date<br>2023/6/3<br>2023/6/3<br>2023/6/3<br>2023/6/3<br>2023/6/3<br>2023/6/3<br>2023/6/3                                                                                                    | H<br>重は記載しな<br>工事全体一時<br>上記※1、3<br>6月<br>Time W<br>13:00<br>14:00<br>14:00<br>19:00<br>20:00<br>21:00<br>22:00<br>22:00                                                               | ↓<br>はいように<br>等中止期間<br>※2期間の<br>20.8<br>WB<br>10.0<br>17<br>16.7<br>16.1<br>15.8<br>15.8                                                                                  | Date<br>2023/7/3<br>2023/7/3<br>2023/7/3<br>2023/7/3<br>2023/7/3<br>2023/7/3<br>2023/7/3<br>2023/7/3<br>2023/7/3                                                                                                    | K<br>削除して<br>7月<br>Time<br>13:00<br>14:00<br>15:00<br>16:00<br>17:00<br>19:00<br>20:00<br>21:00<br>22:00                                                                                                    | L<br>だきい。<br>WBGT<br>28.1<br>28.4<br>28.5<br>27.9<br>26.1<br>24.6<br>24<br>23.4<br>23.5<br>23.3                                                                                                    | M<br>Date<br>2023/8/3<br>2023/8/3<br>2023/8/3<br>2023/8/3<br>2023/8/3<br>2023/8/3<br>2023/8/3<br>2023/8/3<br>2023/8/3<br>2023/8/3<br>2023/8/3<br>2023/8/3<br>2023/8/3                                                                                                    | N<br>8月<br>Time<br>13:00<br>14:00<br>15:00<br>16:00<br>17:00<br>18:00<br>19:00<br>20:00<br>21:00<br>22:00                                                                  | 0<br>WBGT<br>32.2<br>32.7<br>30.7<br>29.6<br>29.5<br>28.4<br>28.4<br>27.4<br>27.6<br>27.3<br>27.3                         | P<br>Date<br>2023<br>2023<br>2023<br>2023<br>2023<br>2023<br>2023<br>202  |
| C<br>松江<br>WBGT                               | D<br>** 1 9<br>** 2 2<br>** 3 1<br>Date Ti<br>2023/5/3<br>2023/5/3<br>2023/5/3<br>2023/5/3<br>2023/5/3<br>2023/5/3<br>2023/5/3<br>2023/5/3<br>2023/5/3<br>2023/5/3                                                                                                    | E<br>台期以前及び<br>に場製作の考<br>5月<br>me<br>13:00<br>14:00<br>平<br>19:00<br>20:00<br>21:00<br>22:00<br>22:00<br>23:00                                                                                                    | F<br>「終期以下<br>学業施し<br>「ルから馬<br>3GT<br>19.8<br>19.4<br>19.4<br>19.5<br>19.4<br>19.5<br>19.4<br>19.5<br>19.4<br>19.5<br>19.4<br>19.5<br>19.4<br>19.5<br>19.4<br>19.5<br>19.4<br>19.5<br>19.4<br>19.5<br>19.4<br>19.5<br>19.4<br>19.5<br>19.4<br>19.5<br>19.4<br>19.5<br>19.4<br>19.5<br>19.4<br>19.5<br>19.5<br>19.4<br>19.5<br>19.5     | G<br>体のWBGTの<br>でいる期間、<br>皆付けた後、<br>Date<br>2023/6/3<br>2023/6/3<br>2023/6/3<br>2023/6/3<br>2023/6/3<br>2023/6/3<br>2023/6/3<br>2023/6/3<br>2023/6/3<br>2023/6/3                                                                                                    | H<br>重は記載しな<br>工事全体一時<br>上記※1、3<br>6月<br>Time W<br>13:00<br>14:00<br>14:00<br>19:00<br>20:00<br>21:00<br>22:00<br>23:00                                                               | ↓<br>はいように<br>等中止期間<br>*2期間の<br>20.8<br>WB<br>10.0<br>17<br>16.1<br>15.8<br>15.3<br>15.3                                                                                  | Date<br>2023/7/3<br>2023/7/3<br>2023/7/3<br>2023/7/3<br>2023/7/3<br>2023/7/3<br>2023/7/3<br>2023/7/3<br>2023/7/3<br>2023/7/3                                                                                                    | K<br>前除して<br>7月<br>Time<br>13:00<br>14:00<br>15:00<br>16:00<br>17:00<br>19:00<br>20:00<br>21:00<br>22:00<br>20:00<br>20                                                                                         | L<br>だきい。<br>WBGT<br>28.1<br>28.4<br>28.5<br>27.9<br>26.1<br>24.6<br>24<br>23.4<br>23.5<br>23.3<br>23.3<br>23.3                                                                                                    | M<br>Date<br>2023/8/3<br>2023/8/3<br>2023/8/3<br>2023/8/3<br>2023/8/3<br>2023/8/3<br>2023/8/3<br>2023/8/3<br>2023/8/3<br>2023/8/3<br>2023/8/3<br>2023/8/3<br>2023/8/3<br>2023/8/3                                                                                                    | N<br>8月<br>Time<br>13:00<br>14:00<br>15:00<br>16:00<br>17:00<br>18:00<br>19:00<br>20:00<br>21:00<br>22:00<br>23:00<br>23:00                                                | 0<br>WBGT<br>32.2<br>32.7<br>30.7<br>29.6<br>29.5<br>28.4<br>27.4<br>28<br>27.4<br>27.6<br>27.3<br>26.5                   | P<br>Date<br>2023<br>2023<br>2023<br>2023<br>2023<br>2023<br>2023<br>202  |
| C<br>松江<br>WBGT                               | D<br>** 1 9<br>** 2 2<br>** 3 1<br>Date Ti<br>2023/5/3<br>2023/5/3<br>2023/5/3<br>2023/5/3<br>2023/5/3<br>2023/5/3<br>2023/5/3<br>2023/5/3<br>2023/5/3<br>2023/5/3<br>2023/5/3                                                                                                    | E<br>台期以前及び<br>に場製作の考<br>5月<br>me WE<br>13:00<br>14:00<br>平午午<br>10:00<br>20:00<br>21:00<br>22:00<br>23:00<br>24:00:00                                                                                                    | F<br>「終期以下<br>学業施し<br>パルから見<br>3GT<br>19.8<br>19.4<br>19.4<br>19.5<br>19.4<br>19.5<br>19.4<br>19.4     | G<br>体のWBGTのの<br>ている期間、<br>皆付けた後、<br>Date<br>2023/6/3<br>2023/6/3<br>2023/6/3<br>2023/6/3<br>2023/6/3<br>2023/6/3<br>2023/6/3<br>2023/6/3<br>2023/6/3<br>2023/6/3<br>2023/6/3<br>2023/6/3                                                                                                    | H<br>重は記載しな<br>工事全体一時<br>上記※1、3<br>6月<br>Time W<br>13:00<br>14:00<br>14:00<br>19:00<br>20:00<br>21:00<br>22:00<br>23:00<br>24:000                                                     | ↓<br>はいように<br>等中止期間<br>※2期間の<br>20.8<br>WB<br>10.0<br>17<br>16.1<br>15.8<br>15.3<br>14.8                                                                                  | Conterest of the content of the content of the cont                                                                                                    | <ul> <li>K</li> <li>前除して</li> <li>7月</li> <li>Time</li> <li>13:00</li> <li>14:00</li> <li>15:00</li> <li>16:00</li> <li>16:00</li> <li>19:00</li> <li>20:00</li> <li>21:00</li> <li>22:00</li> <li>23:00</li> <li>24:000</li> <li>24:000</li> </ul>                                                                                                    | L<br>třev.<br>třev.<br>WBGT<br>28.1<br>28.4<br>28.5<br>27.9<br>26.1<br>24.6<br>24<br>23.4<br>23.5<br>23.3<br>23.3<br>23.3<br>23.1                                                                                                    | M<br>Date<br>2023/8/3<br>2023/8/3<br>2023/8                                                                                                    | N<br>8月<br>Time<br>13:00<br>14:00<br>15:00<br>16:00<br>17:00<br>18:00<br>19:00<br>20:00<br>21:00<br>22:00<br>22:00<br>23:00<br>23:00                                       | 0<br>WBGT<br>32.2<br>32.7<br>30.7<br>29.6<br>29.5<br>28.4<br>27.4<br>28<br>27.4<br>27.6<br>27.3<br>26.5<br>26.3           | P<br>Date<br>2023<br>2023<br>2023<br>2023<br>2023<br>2023<br>2023<br>202  |
| C<br>松江<br>WBGT                               | D<br>** 1 9<br>** 2 2<br>** 3 9<br>Date Tri<br>2023/5/3<br>2023/5/3<br>2023/5/4<br>2023/5/4                                                                                                    | E<br>台期以前及び<br>に場製作のそ<br>環境省ファイ<br>5月<br>WE<br>13:00<br>14:00<br>平<br>10:00<br>19:00<br>20:00<br>21:00<br>22:00<br>22:00<br>23:00<br>24:00:00<br>1:09                                                                                                    | F<br>「終期以」<br>、実施して<br>19.8<br>19.4<br>19.4    | G<br>ゆのWBGTの<br>でいる期間、<br>皆付けた後、<br>Date<br>2023/6/3<br>2023/6/3<br>2023/6/3<br>2023/6/3<br>2023/6/3<br>2023/6/3<br>2023/6/3<br>2023/6/3<br>2023/6/3<br>2023/6/3                                                                                                    | H<br>載は記載しな<br>工事全体一時<br>上記※1、3<br>6月<br>Time W<br>13:00<br>14:00<br>(14:00<br>19:00<br>20:00<br>21:00<br>22:00<br>23:00<br>24:00:00<br>1:00                                          | ↓<br>はいように<br>等中止期間<br>※2期間の<br>20.8<br>WB<br>10.0<br>17<br>16.7<br>16.1<br>15.8<br>15.3<br>14.8<br>15.3<br>14.8<br>15.3<br>14.8<br>15.3                                  | Date<br>2023/7/3<br>2023/7/3 | K<br>制除して<br>7月<br>Time<br>13:00<br>14:00<br>15:00<br>16:00<br>17:00<br>19:00<br>20:00<br>21:00<br>22:00<br>23:00<br>24:00:00<br>1:00                                                                                                    | L<br>たきい。<br>をきい。<br>WBGT<br>28.1<br>28.4<br>28.5<br>27.9<br>26.1<br>24.6<br>24<br>23.5<br>23.3<br>23.3<br>23.3<br>23.3<br>23.1<br>23.1                                                                                                    | M<br>Date<br>2023/8/3<br>2023/8/3<br>2023/8/3<br>2023/8/3<br>2023/8/3<br>2023/8/3<br>2023/8/3<br>2023/8/3<br>2023/8/3<br>2023/8/3<br>2023/8/3<br>2023/8/3<br>2023/8/3<br>2023/8/3                                                                                                    | N<br>8月<br>Time<br>13:00<br>14:00<br>15:00<br>16:00<br>17:00<br>18:00<br>19:00<br>20:00<br>21:00<br>22:00<br>22:00<br>22:00<br>23:00<br>24:00:00<br>1:00                   | 0<br>WBGT<br>32.2<br>32.7<br>30.7<br>29.6<br>29.5<br>28.4<br>27.4<br>27.6<br>27.3<br>26.5<br>26.3<br>26.5<br>26.3<br>25.8 | P<br>Date<br>2023<br>2023<br>2023<br>2023<br>2023<br>2023<br>2023<br>202  |
| C<br>松江<br>WBGT                               | D<br>** 1 9<br>** 2 1<br>** 3 1<br>Date Tri<br>2023/5/3<br>2023/5/3<br>2023/5/4<br>2023/5/3<br>2023/5/4<br>2023/5/4                                                                                                    | E<br>台期以前及び<br>に場製作のみ<br>5月<br>me WE<br>13:00<br>14:00<br>平午午<br>19:00<br>20:00<br>21:00<br>22:00<br>23:00<br>24:00:00<br>19:00<br>11月 (WBGT)                                                                                                    | F<br>「終期以」<br>学院し<br>(ルから)<br>3GT<br>19.8<br>19.4<br>19.4<br>1 | G<br>準のWBGTの<br>にいる期間、<br>出付けた後、<br>Date<br>2023/6/3<br>2023/6/3<br>2023/6/3<br>2023/6/3<br>2023/6/3<br>2023/6/3<br>2023/6/3<br>2023/6/3<br>2023/6/3<br>2023/6/3<br>2023/6/3<br>2023/6/3                                                                                                    | H<br>単は記載しな<br>工事全体一時<br>上記※1、3<br>6月<br>Time W<br>13:00<br>14:00<br>14:00<br>19:00<br>20:00<br>20:00<br>21:00<br>22:00<br>23:00<br>24:00:00<br>1:00<br>ト (削除しない                      | ↓<br>はいように<br>等中止期間<br>※2期間の<br>20.8<br>WB<br>10.0<br>17<br>16.7<br>16.7<br>16.7<br>16.7<br>15.8<br>15.3<br>14.8<br>14.5<br>) 集計                                          | レてください<br>のWBGTのほ<br>データは必ず<br>Date<br>2023/7/3<br>2023/7/3<br>2023/7/3<br>2023/7/3<br>2023/7/3<br>2023/7/3<br>2023/7/3<br>2023/7/3<br>2023/7/3<br>2023/7/3<br>2023/7/3<br>2023/7/3<br>2023/7/3<br>2023/7/3                                                                                                    | K<br>1は前にした<br>7月<br>Time<br>13:00<br>14:00<br>15:00<br>15:00<br>16:00<br>17:00<br>20:00<br>20:00<br>21:00<br>23:00<br>24:00:00<br>1:00<br>… 全                                                                                                    | L<br>třev.<br>75 tv.<br>WBGT<br>28.1<br>28.4<br>28.5<br>27.9<br>26.1<br>24.6<br>24.6<br>24.6<br>24.6<br>24.6<br>24.2<br>23.3<br>23.3<br>23.3<br>23.1<br>23.1<br>23.1<br>23.1                                                                                                    | M<br>Date<br>2023/8/3<br>2023/8/3<br>2023/8/3<br>2023/8/3<br>2023/8/3<br>2023/8/3<br>2023/8/3<br>2023/8/3<br>2023/8/3<br>2023/8/3<br>2023/8/3<br>2023/8/3<br>2023/8/3<br>2023/8/4                                                                                                    | N<br>8月<br>Time<br>13:00<br>14:00<br>15:00<br>15:00<br>15:00<br>15:00<br>15:00<br>19:00<br>20:00<br>21:00<br>22:00<br>22:00<br>23:00<br>24:00:00<br>1:00                   | 0<br>WBGT<br>32.2<br>32.7<br>30.7<br>29.6<br>29.5<br>28.4<br>28.4<br>27.4<br>27.6<br>27.3<br>26.5<br>26.3<br>25.8         | P<br>Date<br>2023<br>2023<br>2023<br>2023<br>2023<br>2023<br>2023<br>202  |
| C<br>松江<br>WBGT                               | D<br>** 1 9<br>** 2 1<br>** 3 1<br>Date Tri<br>2023/5/3<br>2023/5/3                                                                                                    | E<br>台期以前及び<br>に場製作のみ<br>5月<br>me WE<br>13:00<br>14:00<br>平午午<br>19:00<br>20:00<br>21:00<br>22:00<br>23:00<br>23:00<br>24:00:00<br>19(WBGT)                                                                                                    | F<br>「終期以」<br>学院し<br>(ルから)<br>3GT<br>19.8<br>19.4<br>19.4<br>19.5<br>19.4<br>19.4<br>19.4<br>19.4<br>19.4<br>19.5<br>19.4<br>19.4<br>1 | G<br>準のWBGTの<br>にいる期間、<br>出付けた後、<br>Date<br>2023/6/3<br>2023/6/3<br>2023/6/3<br>2023/6/3<br>2023/6/3<br>2023/6/3<br>2023/6/3<br>2023/6/3<br>2023/6/3<br>2023/6/3<br>2023/6/3<br>2023/6/3                                                                                                    | H<br>単は記載しな<br>工事全体一時<br>上記※1、3<br>6月<br>Time W<br>13:00<br>14:00<br>14:00<br>(14:00<br>19:00<br>20:00<br>20:00<br>21:00<br>22:00<br>23:00<br>24:00:00<br>1:00<br>ト (削除しない            | ↓<br>はいように<br>等中止期間<br>※2期間の<br>20.8<br>(VBGT<br>21.9<br>20.8<br>(VBG<br>10.0<br>17<br>16.7<br>16.7<br>16.7<br>16.7<br>16.7<br>15.8<br>15.3<br>14.8<br>14.5<br>)) 集計      | レてください<br>のWBGTのほ<br>データは必ず<br>Date<br>2023/7/3<br>2023/7/3<br>2023/7/4<br>(WBGT)                                                                                                    | K<br>前除して<br>7月<br>Time<br>13:00<br>14:00<br>15:00<br>15:00<br>16:00<br>16:00<br>19:00<br>20:00<br>21:00<br>22:00<br>23:00<br>24:00:00<br>1:00<br>… 全                                                                                                    | L<br>třev.<br>tev.<br>WBGT<br>28.1<br>28.4<br>28.5<br>27.9<br>26.1<br>24.6<br>24.6<br>24.6<br>24.6<br>24.6<br>24.3<br>23.3<br>23.3<br>23.1<br>23.1<br>23.1<br>23.1                                                                                                    | M<br>Date<br>2023/8/3<br>2023/8/3<br>2023/8/3<br>2023/8/3<br>2023/8/3<br>2023/8/3<br>2023/8/3<br>2023/8/3<br>2023/8/3<br>2023/8/3<br>2023/8/3<br>2023/8/3<br>2023/8/4                                                                                                    | N<br>8月<br>Time<br>13:00<br>14:00<br>15:00<br>15:00<br>15:00<br>15:00<br>15:00<br>15:00<br>15:00<br>20:00<br>21:00<br>20:00<br>21:00<br>22:00<br>23:00<br>24:00:00<br>1:00 | 0<br>WBGT<br>32.2<br>32.7<br>30.7<br>29.6<br>29.5<br>28.4<br>28<br>27.4<br>27.6<br>27.3<br>26.5<br>26.3<br>25.8           | P<br>Date<br>2023<br>2023<br>2023<br>2023<br>2023<br>2023<br>2023<br>202  |
| C<br>松江<br>WBGT                               | D<br>※1 3<br>※2 4<br>※3 1<br>2023/5/3<br>2023/5/3<br>20 | E<br>台期以前及び<br>に場製作のそ<br>5月<br>me WE<br>13:00<br>14:00<br>平午午<br>19:00<br>20:00<br>21:00<br>22:00<br>23:00<br>23:00<br>23:00<br>24:00:00<br>19(WBGT)<br>月(WBGT)                                                                                                    | F<br>冬期以<br>実施し<br>(ルから)<br>3GT<br>19.8<br>19.4<br>19.4<br>19. | G<br>ゆのWBGTの「<br>ている期間、<br>出付けた後、<br>Date<br>2023/6/3<br>2023/6/3<br>2023/6/4<br>2023/6/3<br>2023/6/4<br>2023/6/3<br>2023/6/4<br>2023/6/4<br>2023/6/4<br>2023/6/4<br>2036/5<br>2023/6/4<br>2023/6/4<br>2025/6/4<br>2025/6/4<br>2025/6/4<br>2025/6/4<br>2025/6/4<br>2                       | H<br>単は記載しな<br>工事全体一時<br>上記※1、※<br>6月<br>Time W<br>13:00<br>14:00<br>ト (<br>19:00<br>20:00<br>20:00<br>21:00<br>22:00<br>23:00<br>24:00:00<br>1:00<br>ト (<br>削除しない<br>付ける比            | ↓<br>はいように<br>等中止期間<br>※2期間の<br>20.8<br>WB<br>10.0<br>17<br>16.7<br>16.7<br>16.7<br>16.7<br>16.5<br>14.8<br>15.3<br>14.8<br>14.5<br>) 集計                                  | Lてください<br>のWBGTのほ<br>データは必ず<br>Date<br>2023/7/3<br>2023/7/3<br>2023/7/4                                                                                                    | K<br>前除して<br>7月<br>Time<br>13:00<br>14:00<br>15:00<br>16:00<br>16:00<br>16:00<br>19:00<br>20:00<br>21:00<br>22:00<br>23:00<br>24:00:00<br>1:00<br>… 全                                                                                                    | L<br>ださい。<br>WBGT<br>28.1<br>28.4<br>28.5<br>27.9<br>26.1<br>24.6<br>24<br>23.5<br>23.3<br>23.3<br>23.3<br>23.1<br>23.1<br>) : ・                                                                                                    | M<br>Date<br>2023/8/3<br>2023/8/3<br>2023/8/3<br>2023/8/3<br>2023/8/3<br>2023/8/3<br>2023/8/3<br>2023/8/3<br>2023/8/3<br>2023/8/3<br>2023/8/3<br>2023/8/3<br>2023/8/4<br>ください                                                                                                    | N<br>8月<br>Time<br>13:00<br>14:00<br>15:00<br>15:00<br>15:00<br>15:00<br>15:00<br>15:00<br>20:00<br>21:00<br>20:00<br>21:00<br>22:00<br>23:00<br>24:00:00<br>1:00          | 0<br>WBGT<br>32.2<br>32.7<br>30.7<br>29.6<br>29.5<br>28.4<br>27.4<br>27.6<br>27.3<br>26.5<br>26.3<br>25.8<br>た方法          | P<br>Date<br>2023<br>2023<br>2023<br>2023<br>2023<br>2023<br>2023<br>202  |
| C<br>松江<br>WBGT                               | D<br>※1 3<br>※2 4<br>※3 1<br>2023/5/3<br>2023/5/3<br>20 | E<br>給期以前及び<br>に場撃作のそ<br>影境省ファイ<br>5月<br>me WE<br>13:00<br>14:00<br>平午年<br>19:00<br>20:00<br>21:00<br>22:00<br>23:00<br>23:00<br>23:00<br>23:00<br>23:00<br>1月 (WBGT)<br>学年日<br>本年年<br>1月 (WBGT)                                                                                                    | F<br>「終期以」<br>学院し<br>(ルから)<br>3GT<br>19.8<br>19.4<br>19.4<br>1 | G<br>ゆのWBGTの「<br>ている期間、<br>出付けた後、<br>Date<br>2023/6/3<br>2023/6/3<br>2025/6/3<br>2025/6/3<br>2025/6/3<br>2025/6/3<br>2025/6/3<br>2025/6/3<br>2025/6/3<br>2025/6/3                          | H<br>単は記載しな<br>工事全体一部<br>上記※1、※<br>6月<br>Time W<br>13:00<br>14:00<br>ト (<br>19:00<br>20:00<br>20:00<br>21:00<br>22:00<br>23:00<br>24:00:00<br>1:00<br>ト (削除しない<br>付けるま<br>ます。         | ↓<br>はいように<br>等中止期間<br>※2期間の<br>20.8<br>WB<br>10.0<br>17<br>16.7<br>16.7<br>16.7<br>16.7<br>15.8<br>15.3<br>14.8<br>15.3<br>14.8<br>15.3<br>14.8<br>15.3<br>14.5<br>) (集音 | レてください<br>のwegtのほ<br>データは必ず<br>Date<br>2023/7/3<br>2023/7/3<br>2023/7/4<br>町(WBGT)                                                                                                    | K<br>前除して<br>7月<br>Time<br>13:00<br>14:00<br>15:00<br>15:00<br>16:00<br>17:00<br>20:00<br>21:00<br>22:00<br>23:00<br>24:00:00<br>1:00<br>… €                                                                                                    | L<br>ださい。<br>WBGT<br>28.1<br>28.4<br>28.5<br>27.9<br>26.1<br>24.6<br>24<br>23.5<br>23.3<br>23.3<br>23.3<br>23.1<br>23.1<br>23.1                                                                                                    | M<br>Date<br>2023/8/3<br>2023/8/3<br>2023/8/3<br>2023/8/3<br>2023/8/3<br>2023/8/3<br>2023/8/3<br>2023/8/3<br>2023/8/3<br>2023/8/3<br>2023/8/3<br>2023/8/3<br>2023/8/4<br>ください                                                                                                    | N<br>8月<br>Time<br>13:00<br>14:00<br>15:00<br>15:00<br>15:00<br>16:00<br>17:00<br>18:00<br>19:00<br>20:00<br>21:00<br>22:00<br>22:00<br>23:00<br>24:00:00<br>1:00          | 0<br>WBGT<br>32.2<br>32.7<br>30.7<br>29.6<br>29.5<br>28.4<br>27.4<br>27.6<br>27.3<br>26.5<br>26.3<br>25.8                 | F<br>Date<br>2023<br>2023<br>2023<br>2023<br>2023<br>2023<br>2023<br>202  |
| C<br>松江<br>WBGT<br>副デーク<br>湯合、I               | D<br>※1 3<br>※2 4<br>※3 1<br>2023/5/3<br>2023/5/3<br>20 | E<br>編期以前及び<br>に場影作のそ<br>影売ラファ1<br>5月<br>me WE<br>13:00<br>14:00<br>平午年<br>19:00<br>20:00<br>21:00<br>22:00<br>23:00<br>23:00<br>23:00<br>23:00<br>23:00<br>1月(WBGT)<br>学年日日<br>学年日日<br>二月(WBGT)                                                                                                    | F<br>様期以<br>実施し<br>(ルから)<br>3GT<br>19.8<br>19.4<br>19.8<br>19.4<br>19.8<br>19.4<br>19.8<br>19.4<br>19.8<br>19.4<br>19.8<br>19.4<br>19.8<br>19.4<br>19.4<br>19.5<br>19.4<br>19.5<br>19.4<br>19.5<br>19.4<br>19.5<br>19.4<br>19.5<br>19.4<br>19.5<br>19.4<br>19.5<br>19.4<br>19.5<br>19.4<br>19.5<br>19.4<br>19.5<br>19.4<br>19.5<br>19.4<br>19.5<br>19.4<br>19.5<br>19.4<br>19.5<br>19.5<br>19. | G<br>ゆのWBGTの「<br>ている期間、<br>出付けた後、<br>Date<br>2023/6/3<br>2023/6/3<br>2025/6/3<br>2025/6/3<br>2025/6/3<br>2025/6/3<br>2025/6/3<br>2025/6/3<br>2025/6/3                          | H<br>単は記載しな<br>工事全体一部<br>上記※1、※<br>6月<br>Time W<br>13:00<br>14:00<br>「<br>10:00<br>20:00<br>20:00<br>21:00<br>22:00<br>23:00<br>24:00:00<br>1:00<br>ト (削除しない<br>付けるま<br>ます。WBGT       | ↓<br>はいように<br>等中止期間<br>*2期間の<br>20.8<br>20.8<br>20.8<br>20.8<br>20.8<br>10.0<br>17<br>16.7<br>16.7<br>16.7<br>16.7<br>16.3<br>14.5<br>15.3<br>14.5<br>0) 集計<br>易合、        | Lてください<br>Date<br>2023/7/3<br>2023/7/3<br>2023/7/4<br>次4                                                                                                    | K<br>前除して<br>7月<br>Time<br>13:00<br>14:00<br>15:00<br>15:00<br>16:00<br>17:00<br>20:00<br>20:00<br>20:00<br>20:00<br>20:00<br>20:00<br>20:00<br>20:00<br>20:00<br>20:00<br>20:00<br>1:00<br>1:00<br>20:00<br>20:00<br>20:00<br>20:00<br>1:00<br>1:00<br>20:00<br>20:00<br>1:00<br>1:00<br>20:00<br>20:0                                                                                             | L<br>ださい。<br>28.1<br>28.4<br>28.5<br>27.9<br>26.1<br>24.6<br>24<br>23.5<br>23.3<br>23.3<br>23.3<br>23.1<br>23.1<br>23.1<br>) : ・                                                                                                    | M<br>Date<br>2023/8/3<br>2023/8/3<br>2023/                                                                                                    | N<br>8月<br>Time<br>13:00<br>14:00<br>15:00<br>15:00<br>15:00<br>15:00<br>19:00<br>20:00<br>21:00<br>22:00<br>23:00<br>23:00<br>23:00<br>24:00:00<br>1:00                   | 0<br>WBGT<br>32.2<br>32.7<br>30.7<br>29.6<br>29.5<br>28.4<br>27.4<br>27.6<br>27.3<br>26.5<br>26.3<br>25.8                 | F<br>Date<br>2023<br>2023<br>2023<br>2023<br>2023<br>2023<br>2023<br>202  |
| c<br>松江<br>WBGT<br>副デーク<br>湯合、I<br>※1 女       | D<br>※1 3<br>※2 3<br>※3 1<br>2023/5/3<br>2023/5/3<br>2023/5/4<br>2005<br>2005<br>2005<br>2005<br>2005<br>2005<br>2005<br>200                                                                                                    | E<br>編期以前及び<br>に場撃作のそ<br>読着ファイ<br>5月<br>me WE<br>13:00<br>14:00<br>平午年<br>19:00<br>20:00<br>21:00<br>22:00<br>23:00<br>22:00<br>23:00<br>24:00:00<br>1月(WBGT)<br>季年日日<br>第二日日<br>二日日<br>二日<br>二日<br>二日<br>二日<br>二日<br>二日<br>二日<br>二日                                                                                                    | F<br>様期以<br>実施し<br>(ルから)<br>3GT<br>19.8<br>19.4<br>19.8<br>19.4<br>19.8<br>19.4<br>19.8<br>19.4<br>19.8<br>19.4<br>19.8<br>19.4<br>19.8<br>19.4<br>19.4<br>19.5<br>19.4<br>19.4<br>19.4<br>19.5<br>19.4<br>19.5<br>19.4<br>19.4<br>19.5<br>19.4<br>19.4<br>19.5<br>19.4<br>19.5<br>19.4<br>19.5<br>19.4<br>19.5<br>19.4<br>19.5<br>19.4<br>19.5<br>19.4<br>19.5<br>19.5<br>19. | G<br>ゆのWBGTの「<br>ている期間、<br>出付けた後、<br>Date<br>2023/6/3<br>2023/6/3<br>203/8/5<br>203/8/6<br>203/8/5<br>203/8/5<br>203/ | H<br>単は記載しな<br>工事全体一時<br>上記※1、※<br>6月<br>Time W<br>13:00<br>14:00<br>14:00<br>19:00<br>20:00<br>21:00<br>22:00<br>23:00<br>24:00:00<br>1:00<br>た(削除しない<br>付ける比<br>ます。<br>WBGT(<br>工事全 | ↓<br>↓<br>↓<br>↓<br>↓<br>↓<br>↓<br>↓<br>↓<br>↓<br>↓<br>↓<br>↓<br>↓                                                                                                    | Lてください<br>Date<br>2023/7/3<br>2023/7/3<br>2023/7/4<br>UTO                                                                                                    | K<br>11<br>11<br>13:00<br>14:00<br>14:00<br>15:00<br>15:00<br>16:00<br>17:00<br>19:00<br>20:00<br>20:00<br>20:00<br>20:00<br>20:00<br>20:00<br>10:00<br>10:                                                                                         | L<br>たさい。<br>WBGT<br>28.1<br>28.4<br>28.5<br>27.9<br>26.1<br>24.6<br>24.6<br>24.6<br>24.6<br>24.6<br>24.3<br>23.3<br>23.3<br>23.1<br>23.1 | M<br>Date<br>2023/8/3<br>2023/8/3<br>202 | N<br>8月<br>Time<br>13:00<br>14:00<br>15:00<br>15:00<br>15:00<br>15:00<br>19:00<br>20:00<br>21:00<br>22:00<br>22:00<br>23:00<br>24:00:00<br>1:00                            | 0<br>WBGT<br>32.2<br>32.7<br>30.7<br>29.6<br>29.5<br>28.4<br>27.4<br>27.6<br>27.3<br>26.5<br>26.3<br>25.8<br>た方法          | F<br>Date<br>202:<br>202:<br>202:<br>202:<br>202:<br>202:<br>202:<br>202  |
| c<br>松江<br>WBGT<br>副デーク<br>読合、I<br>※1 数<br>※2 | D<br>※1 3<br>※2 3<br>※3 1<br>Date Ti<br>2023/5/3<br>2023/5/3<br>2025/5<br>2025/5<br>2025/5<br>2025/5<br>2025/5<br>2025/5<br>2025/5<br>2025/5                                                                                                    | E<br>台期以前及び<br>に場製作の考<br>環境省ファイ<br>5月<br>me WE<br>13:00<br>14:00<br>平<br>19:00<br>20:00<br>21:00<br>22:00<br>23:00<br>24:00:00<br>19:00<br>19:00<br>20:00<br>20:00<br>20:00<br>20:00<br>20:00<br>20:00<br>20:00<br>20:00<br>20:00<br>20:00<br>20:00<br>20:00<br>20:00<br>20:00<br>20:00<br>20:00<br>20:00<br>20:00<br>20:00<br>20:00<br>20:00<br>20:00<br>20:00<br>20:00<br>20:00<br>20:00<br>20:00<br>20:00<br>20:00<br>20:00<br>20:00<br>0<br>0<br>0<br>0<br>0<br>0<br>0<br>0<br>0<br>0<br>0<br>0 | F<br>様期以<br>実施し<br>(ルから)<br>3GT<br>19.8<br>19.4<br>19.4<br>19.5<br>19.4<br>19.5<br>19.4<br>19.5<br>19.4<br>19.5<br>19.4<br>19.5<br>19.4<br>19.5<br>19.4<br>19.5<br>19.4<br>19.5<br>19.4<br>19.5<br>19.4<br>19.5<br>19.4<br>19.5<br>19.4<br>19.5<br>19.5<br>19.4<br>19.5<br>19.5<br>19. | G<br>ないる期間、<br>出付けた後、<br>Date<br>2023/6/3<br>2023/6/3                          | H<br>単は記載しな<br>工事全体一般<br>上記※1、※<br>6月<br>Time W<br>13:00<br>14:00<br>14:00<br>19:00<br>20:00<br>21:00<br>22:00<br>23:00<br>24:00:00<br>1:00<br>た(削除しない<br>休(削除しない<br>秋田居石(<br>、工事生    | ↓<br>↓<br>↓<br>↓<br>↓<br>↓<br>↓<br>↓<br>↓<br>↓<br>↓<br>↓<br>↓<br>↓                                                                                                    | Lてください<br>Date<br>2023/7/3<br>2023/7/3   | K<br>11<br>13:00<br>14:00<br>15:00<br>14:00<br>15:00<br>15:00<br>15:00<br>19:00<br>20:00<br>20:00<br>20:00<br>20:00<br>20:00<br>20:00<br>20:00<br>1:00<br>1:00 | L<br>たさい。<br>28.1<br>28.4<br>28.5<br>27.9<br>26.1<br>24.6<br>24<br>23.4<br>23.3<br>23.3<br>23.3<br>23.3<br>23.1<br>23.1<br>23.1<br>23.1                                                                                                    | M<br>Date<br>2023/8/3<br>2023/8/3<br>200 | N<br>8月<br>Time<br>13:00<br>14:00<br>15:00<br>16:00<br>17:00<br>18:00<br>19:00<br>20:00<br>21:00<br>22:00<br>23:00<br>24:00:00<br>1:00                                     | 0<br>WBGT<br>32.2<br>32.7<br>30.7<br>29.6<br>29.5<br>28.4<br>27.4<br>27.6<br>27.3<br>26.5<br>26.3<br>25.8<br>た方法<br>は記載   | раte<br>202<br>202<br>202<br>202<br>202<br>202<br>202<br>202<br>202<br>20 |

# ★入力例(工期5/15~9/15、6/15~6/25まで一時中止した場合) ①対象となる工期の各月のデータを貼り付けます。(例は5月~9月)

| 1  | С    | D        | E     | F     | G        | н     | Î.    | 1        | К      | L    | M        | N     | 0    | P        | Q     | R    | S    |
|----|------|----------|-------|-------|----------|-------|-------|----------|--------|------|----------|-------|------|----------|-------|------|------|
| 1  | 松江   | ×1       | 始期以前  | 及び終期以 | 達のWBGTの  | 値は記載し | ないように | してください   | N      |      |          |       |      |          |       |      |      |
|    |      | ×2       | 工場製作  | のみ実施し | ている期間、   | 工事全体一 | -時中止期 | 間のWBGTの他 | 自は記載しる | いように | してください。  |       |      |          |       |      |      |
| 2  |      | жз       | 環境省フ  | アイルから | 貼付けた後、   | 上記※1、 | ※2期間の | データは必す   | 「削除してく | ださい。 |          |       |      |          |       |      |      |
| 3  |      |          | 5月    |       | 0        | 6月    |       |          | 7月     |      |          | 8月    |      |          | 9月    |      |      |
| 4  | WBGT | Date     | Time  | WBGT  | Date     | Time  | WBGT  | Date     | Time   | WBGT | Date     | Time  | WBGT | Date     | Time  | WBGT | Date |
| 5  |      | 2023/5/1 | 1:00  | 9.    | 2023/6/1 | 1:00  | 1     | 2023/7/1 | 1:00   | 23.1 | 2023/8/1 | 1:00  | 26.  | 2023/9/1 | 1:00  | 24.5 |      |
| 6  |      | 2023/5/1 | 2:00  | 9.    | 2023/6/1 | 2:00  | 14.   | 2023/7/1 | 2:00   | 23.1 | 2023/8/1 | 2:00  | 26.  | 2023/9/1 | 2:00  | 24.5 |      |
| 7  |      | 2023/5/1 | 3:00  | 9.    | 2023/6/1 | 3:00  | 14.   | 2023/7/1 | 3:00   | 23.3 | 2023/8/1 | 3:00  | 2    | 2023/9/1 | 3:00  | 24.3 |      |
| 8  |      | 2023/5/1 | 4:00  | 8.    | 2023/6/1 | 4:00  | 13.   | 2023/7/1 | 4:00   | 23.1 | 2023/8/1 | 4:00  | 25.  | 2023/9/1 | 4:00  | 24.2 |      |
| 9  |      | 2023/5/1 | 5:00  | 8.    | 2023/6/1 | 5:00  | 13.   | 2023/7/1 | 5:00   | 23.2 | 2023/8/1 | 5:00  | 25.  | 2023/9/1 | 5:00  | 24.3 |      |
| 10 |      | 2023/5/1 | 6:00  | 9.    | 2023/6/1 | 6:00  | 15.   | 2023/7/1 | 6:00   | 23.5 | 2023/8/1 | 6:00  | 2    | 2023/9/1 | 6:00  | 24.2 |      |
| 11 |      | 2023/5/1 | 7:00  | 13.   | 2023/6/1 | 7:00  | 16.   | 2023/7/1 | 7:00   | 23.1 | 2023/8/1 | 7:00  | 27.  | 2023/9/1 | 7:00  | 24.8 |      |
| 12 |      | 2023/5/1 | 8:00  | 15.   | 2023/6/1 | 8:00  | 20.   | 2023/7/1 | 8:00   | 23.6 | 2023/8/1 | 8:00  | 28.  | 2023/9/1 | 8:00  | 26.3 |      |
| 13 |      | 2023/5/1 | 9:00  | 17.   | 2023/6/1 | 9:00  | 20.   | 2023/7/1 | 9:00   | 24.2 | 2023/8/1 | 9:00  | 29.  | 2023/9/1 | 9:00  | 28   |      |
| 14 |      | 2023/5/1 | 10:00 | 18.   | 2023/6/1 | 10:00 | 2     | 2023/7/1 | 10:00  | 24.1 | 2023/8/1 | 10:00 | 30.  | 2023/9/1 | 10:00 | 27.4 |      |
| 15 |      | 2023/5/1 | 11:00 | 14.   | 2023/6/1 | 11:00 | 24    | 2023/7/1 | 11:00  | 25.4 | 2023/8/1 | 11:00 | 31,  | 2023/9/1 | 11:00 | 27   |      |
| 16 |      | 2023/5/1 | 12:00 | 1     | 2023/6/1 | 12:00 | 25.   | 2023/7/1 | 12:00  | 24.3 | 2023/8/1 | 12:00 | 31.  | 2023/9/1 | 12:00 | 27.8 |      |
| 17 |      | 2023/5/1 | 13:00 | 17.   | 2023/6/1 | 13:00 | 23.   | 2023/7/1 | 13:00  | 24.1 | 2023/8/1 | 13:00 | 32.  | 2023/9/1 | 13:00 | 28.1 |      |
| 18 |      | 2023/5/1 | 14:00 | 17.   | 2023/6/1 | 14:00 | 23.   | 2023/7/1 | 14:00  | 24.5 | 2023/8/1 | 14:00 | 3    | 2023/9/1 | 14:00 | 27.4 |      |
| 19 |      | 2023/5/1 | 15:00 | 16.   | 2023/6/1 | 15:00 | 21.   | 2023/7/1 | 15:00  | 25.7 | 2023/8/1 | 15:00 | 30.  | 2023/9/1 | 15:00 | 26.8 |      |
| 20 |      | 2023/5/1 | 16:00 | 15.   | 2023/6/1 | 16:00 | 18.   | 2023/7/1 | 16:00  | 24.4 | 2023/8/1 | 16:00 | 30.  | 2023/9/1 | 16:00 | 25.6 |      |
| 21 |      | 2023/5/1 | 17:00 | 13.   | 2023/6/1 | 17:00 | 19.   | 2023/7/1 | 17:00  | 23   | 2023/8/1 | 17:00 | 3    | 2023/9/1 | 17:00 | 25.7 |      |
| 22 |      | 2023/5/1 | 18:00 | 1     | 2023/6/1 | 18:00 | 19    | 2023/7/1 | 18:00  | 22.8 | 2023/8/1 | 18:00 | 28.  | 2023/9/1 | 18:00 | 25.7 |      |
| 23 |      | 2023/5/1 | 19:00 | 11.   | 2023/6/1 | 19:00 | 19.   | 2023/7/1 | 19:00  | 22.7 | 2023/8/1 | 19:00 | 2    | 2023/9/1 | 19:00 | 25.2 |      |
| 24 |      | 2023/5/1 | 20.00 | 10.0  | 2023/6/1 | 20.00 | 19.4  | 2023/7/1 | 20.00  | 22.5 | 2023/8/1 | 20.00 | 20.1 | 2023/3/1 | 20.00 | 25.5 | -    |

### ②工期外のWBGTの値を削除

※例では「2023/5/11:00~2023/5/14 24:00」「2023/9/16 1:00~2023/9/30 24:00」を削除

| ÷ |           |          |      | ÷     |              |          |      |    |
|---|-----------|----------|------|-------|--------------|----------|------|----|
|   |           | 5月       |      |       |              | 9月       |      |    |
|   | Date      | Time     | WBGT | [     | Date         | Time     | WBGT | Da |
|   | 2023/5/14 | 19:00    |      | i.1   | 2023/9/15    | 19:00    | 25.7 |    |
|   | 2023/5/14 | 20:00    |      | .9    | 2023/9/15    | 20:00    | 25.4 |    |
|   | 2023/5/14 | 21:00    |      | .4    | 2023/9/15    | 21:00    | 25.6 |    |
|   | 2023/5/14 | 22:00    |      | .9    | 2023/9/15    | 22:00    | 25.6 |    |
|   | 2023/5/14 | 23:00    |      | 25    | 2023/9/15    | 23:00    | 25.6 |    |
|   | 2023/5/14 | 24:00:00 | ^    | .6    | 2023/9/15    | 24:00:00 | 25.3 |    |
|   | 2023/5/15 | 1:00     | 14.4 | .6    | 2023/9/16    | 1:00     |      |    |
|   | 2023/5/15 | 2:00     | 14   | .5    | 2023/9/16    | 2:00     |      |    |
|   | 2023/5/15 | 3:00     | 14   | 25    | 2023/9/16    | 3:00     | 1    |    |
|   | 2023/5/15 | 4:00     | 13.9 | .9    | 2023/9/16    | 4:00     |      |    |
|   | 2023/5/15 | 5:00     | 14.1 | .3    | 2023/9/16    | 5:00     |      |    |
|   | 2023/5/15 | 6:00     | 15.1 | .s    | 2023/9/16    | 6:00     |      |    |
|   |           |          | :    | 対象期間0 | )<br>D各月のデータ | を貼り付け後   |      |    |
|   |           |          |      | 工期外の٧ | VBGTの値を削隊    | 余        |      |    |

### ③中止期間のWBGTの値を削除

※例では中止期間「2023/6/151:00~2023/6/2524:00」を削除

| 5月        |          |      |           | 6月       |      | 7月        |          |      |  |  |
|-----------|----------|------|-----------|----------|------|-----------|----------|------|--|--|
| ate       | Time     | WBGT | Date      | Time     | WBGT | Date      | Time     | WBGT |  |  |
| 2023/5/14 | 19:00    |      | 2023/6/14 | 19:00    | 21.5 | 2023/7/14 | 19:00    | 24   |  |  |
| 2023/5/14 | 20:00    |      | 2023/6/14 | 20:00    | 20.6 | 2023/7/14 | 20:00    | 24   |  |  |
| 2023/5/14 | 21:00    |      | 2023/6/14 | 21:00    | 20.9 | 2023/7/14 | 21:00    | 24   |  |  |
| 2023/5/14 | 22:00    |      | 2023/6/14 | 22:00    | 21   | 2023/7/14 | 22:00    | 24   |  |  |
| 2023/5/14 | 23:00    |      | 2023/6/14 | 23:00    | 20.8 | 2023/7/14 | 23:00    | 24   |  |  |
| 2023/5/14 | 24:00:00 |      | 2023/6/14 | 24:00:00 | 20.5 | 2023/7/14 | 24:00:00 | 24   |  |  |
| 2023/5/15 | 1:00     | 14.4 | 2023/6/15 | 1:00     |      | 2023/7/15 | 1:00     | 24   |  |  |
| 2023/5/15 | 2:00     | 14   | 2023/6/15 | 2:00     |      | 2023/7/15 | 2:00     | 24   |  |  |
| 2023/5/15 | 3:00     | 14   | 2023/6/15 | 3:00     |      | 2023/7/15 | 3:00     | 24   |  |  |
| 2023/5/15 | 4:00     | 13.9 | 2023/6/15 | 4:00     |      | 2023/7/15 | 4:00     | 24   |  |  |
| 2023/5/15 | 5:00     | 14.1 | 2023/6/15 | 5:00     |      | 2023/7/15 | 5:00     | 24   |  |  |
| 23/ 3/ 23 | 21.00    | 10.1 | 2023/0/23 | 21.UU    |      | 2023/1/20 | 21.00    | 23   |  |  |
| 23/5/25   | 22:00    | 16   | 2023/6/25 | 22:00    |      | 2023/7/25 | 22:00    | 25   |  |  |
| 23/5/25   | 23:00    | 15.6 | 2023/6/25 | 23:00    |      | 2023/7/25 | 23:00    | 25   |  |  |
| 23/5/25   | 24:00:00 | 15.3 | 2023/6/25 | 24:00:00 |      | 2023/7/25 | 24:00:00 | 25   |  |  |
| 23/5/26   | 1:00     | 15.4 | 2023/6/26 | 1:00     | 21.5 | 2023/7/26 | 1:00     | )    |  |  |
| 23/5/26   | 2:00     | 14.9 | 2023/6/26 | 2:00     | 21.4 | 2023/7/26 | 2:00     | 24   |  |  |
| 23/5/26   | 3:00     | 15.3 | 2023/6/26 | 3:00     | 21.5 | 2023/7/26 | 3:00     | 24   |  |  |

## (2) 真夏日率算出シートの作成

|               | 乳田シート         | (WBGT)            |
|---------------|---------------|-------------------|
|               |               |                   |
| 1. 計測方法       | 環境省公表データ ()   | <u>NBGT)</u>      |
|               |               |                   |
| 2. 観測地点       | 松江            | リストから選択してください     |
| 2 古百口料        |               |                   |
| 3. 具复口口釵      | <b>直</b> 百日日数 | 1                 |
| 4月            | <u>42000</u>  |                   |
| 5月            | 1             |                   |
| 6月            | 11            |                   |
| 7月            | 31            |                   |
| 8月            | 31            |                   |
| 9月            | 14            |                   |
| 10月           | 0             |                   |
| 11月           | 0             |                   |
| 青             | 88            |                   |
|               |               |                   |
| / <b>⊤</b> ₩⊓ |               |                   |
| 4. 上別         | 2022/5/15     | スカノアイださい          |
|               | 2023/9/15     | 入力してください          |
|               | 2020/ 0/ 10   |                   |
|               |               |                   |
| 5. 対象外期間      |               |                   |
| 夏期休暇          | 3             | 対象 リストから選択してください  |
| 年末年始          | 0             | 対象外 リストから選択してください |
| 工場製作のみ実施し     |               | 入力してください          |
| ている期間         |               |                   |
| 工事全体一時中止期     | 11            | 入力してください          |
| 間             |               |                   |
|               |               |                   |
|               |               |                   |
| b. 上期日数       | 110           |                   |
|               |               |                   |
| 7 古百口变        |               |                   |
| / . 具夏口半      |               |                   |
|               |               |                   |
| 88            | •             |                   |

以上、真夏日日数の算出及び真夏日率の決定協議に活用してください。